# 1. hét

Cél: Megismerkedni a Qt keretrendszer néhány eszközével és azok használatával.

```
https://doc.qt.io/
```

# 1. Egy egyszerű alkalmazás

Készítsünk egy olyan alkalmazást, amely egy nyomógombot jelenít meg egy ablakban. Erre rákattintva az alkalmazás álljon le.

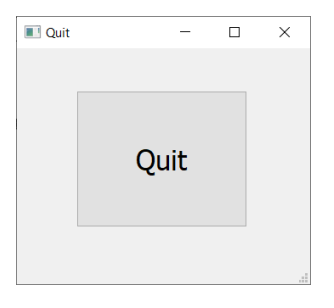

## Projekt létrehozása

A QtCreator elindítása után a File  $\rightarrow$  New file or project... menüpont kiválasztása teszi lehetővé új projekt létrehozásat. A projekt létrehozása több lépésben történik:

- 1. Válasszuk ki az Application sablonok közül a Qt Widget Application típusút.
- 2. Nevezzük el a projektünket (Quit) és adjuk meg, hogy hol legyen fizikailag a gépen.
- 3. A rendszer építéshez használjuk az alapbeállításként felajánlott *qmake*-et.
- 4. Megadjuk az alkalmazás főablakának jellemzőit. Nevezzük el ennek osztályát *QuitWidget*-nek, amelyet a *QWidget*-ből származtatunk. (Az alapértelmezés a *QMainWindow*, ezért ezt átírjuk.) Az osztály kódja a *quitwidget.h*, illetve *quitwidget.cpp* forrásállományokba kerüljön. Ne felejtsük el a *Generate form* szöveg melletti ellenőrző dobozt (checkbox) bepipálni, mert ez teszi lehetővé, hogy a *QuitWidget* grafikus felületét a *QtDesigner* vizuális tervezővel készíthessük majd el.
- 5. A projekt többnyelvűvé tételével most nem foglalkozunk.
- 6. Lehetőség van kit-et választani, ami meghatározza, hogy melyik Qt verzió szerint legyen lefordítva a projekt (több Qt verziót is fel lehet telepíteni egy gépre).
- 7. Az utolsó lépésen átmehetünk módosítás nélkül.

## Finish gomb.

A projekt létrejön, a bal oldali navigációs sáv mutatja a létrejött fájljainkat.

## Grafikus felület elkészítése

A grafikus felhasználói felületeket közvetlenül a kódból is felépíthetjük, de a *QtDesigner* vizuális tervezőt is igénybe vehetjük ehhez. Ez utóbbit a .ui kiterjesztésű (ez most a *quitwidget*.ui) fájlra történő dupla kattintás hozza elő. Középen látjuk az egyelőre még üres felületet (form), bal oldalt megjelennek a felületre elhelyezhető előre definiált vezérlők. Nekünk most csak egy nyomógombot (*PushButton*) kell az egérrel a felületre húzni. Növeljük meg ennek méretét, duplán rákattintva megváltoztathatjuk a feliratát. A *QtCreator* 

jobb oldalán megjelenő *Property Editor* az éppen kijelölt vezérlő tulajdonságait mutatja, amelyeket itt változtatni is lehet. Például beállíthatjuk a nyomógomb feliratának stílusát egy felbukkanó (*Select Font*) ablakban, vagy megváltoztathatjuk a nyomógomb automatikusan generált nevét (*pushbutton*) is, amivel a gombra, mint objektumra tudunk hivatkozni a kódban. Megadhatjuk azt is, hogy milyen cím jelenjen meg a nyomógombot tartalmazó ablak fejlécében (*windowTitle*).

| 😰 quitwidgetui @ quit - Qt Creator                                                                                                    |                      | - 0                          | $\times$ |
|----------------------------------------------------------------------------------------------------|----------------------|------------------------------|----------|
| File Edit Build Debug Analyze Tools Window Help                                                                                                    |                      |                              |          |
| ing proutwedgetua* ▼IX:看我我展出目前回日前回日                                                                                                    |                      |                              |          |
| Filter                                                                                                    | Filter               |                              |          |
| Layouts ^                                                                                                    | 011-1                |                              |          |
| Versional Versional Layout                                                                                                    | Object Ci            | 1855                         |          |
| 🔲 III Horizontal Layout                                                                                                    | ✓ ■ QuitWidget QV    | Widget                       |          |
| Edit 🗱 Grid Layout                                                                                                    | pushtton QF          | PushButton                   |          |
| Form Layout OUIT                                                                                                    |                      |                              |          |
| Deskin Y Spacers                                                                                                    |                      |                              |          |
| 2021 Horizontal Spacer                                                                                                    |                      |                              |          |
| Vertical Spacer                                                                                                    |                      |                              |          |
| Buttons                                                                                                    |                      |                              |          |
| Push Button                                                                                                    | Filter               |                              | + - /    |
| Projects 📓 Tool Button                                                                                                    | QuitWidget : QWidget |                              |          |
| Radio Button     Font style     Size                                                                                                    | Property             | Value                        | 1        |
| Help 🖉 Check Box                                                                                                    | Y QObject            |                              |          |
| S Command Link Button MS Reference Specialty A Normal 20                                                                                                    | objectName           | QuitWidget                   |          |
| X Dialog Button Box                                                                                                    | ✓ QWidget            |                              |          |
| V Item Views (Model-Based) 24<br>MS Shell Din 2 26                                                                                                    | enabled              |                              |          |
| List View                                                                                                    | ✓ geometry           | [(0, 0), 319 x 236]          |          |
| *8 Tree View                                                                                                    | X                    | 0                            |          |
| Table View Effects Sample                                                                                                    | Y                    | 0                            |          |
| Column View Strikeout                                                                                                    | Width                | 319                          |          |
|                                                                                                    | Height               | 236                          |          |
| Item Widgets (Item-Based)     Writing System     AdDD 1 y22                                                                                                    | ✓ sizePolicy         | [Preferred, Preferred, 0, 0] |          |
| List Widget                                                                                                    | Horizontal P         | Preferred                    |          |
| The Widget                                                                                                    | Vertical Policy      | Preferred                    |          |
| Table Widget OK Cancel                                                                                                    | Horizontal S         | 0                            |          |
| Containers                                                                                                    | Vertical Stre        | 0                            |          |
| Group Box                                                                                                    | ✓ minimumSize        | 0 x 0                        |          |
| Scroll Area                                                                                                    | Width                | 0                            |          |
| Tool Box                                                                                                    | Height               | 0                            |          |
| Tab Widget Sender Signal Receiver Slot                                                                                                    | ✓ maximumSize        | 16777215 x 16777215          |          |
| Stacked Widget                                                                                                    | Width                | 16777215                     |          |
| rame                                                                                                    | Height               | 16777215                     |          |
| Debug 222 Widget                                                                                                    | > sizeIncrement      | 0 x 0                        |          |
| MDI Area                                                                                                    | > baseSize           | 0 x 0                        |          |
| Dock Widget                                                                                                    | palette              | Inherited                    |          |
| - QAxWidget                                                                                                    | > font               | A [MS Shell Dig 2, 8]        | *-       |
| V Input Widgets v Artion Fetter Signals Since E                                                                                                    | cursor               | Arrow                        |          |
| COMDO BOX Dignade Jeves Lan<br>D Tune to locate (Chia 1 Losses 7 January Roads 5: January Roads 5: January Ro | mouroTracking        |                              | -i -i    |

## Eseménykezelés

A nyomógombon kiváltott eseményekhez eseménykezelőket lehet hozzárendelni. Ez megtehető úgy, hogy a *QtDesigner*-ben az egérrel jobbklikkelünk a gombra, majd a *Go to slot…* menüpont kiválasztása után kijelöljük például a *clicked()* szignált. Ennek hatására belekerül a kódba (*QuitWidget*) egy *on\_pushButton\_clicked()* eseménykezelő metódus. Ha ennek a törzsében a *QWidget* ősosztályától örökölt *close()* metódust hívjuk meg, akkor a gombon kattintás hatására a gombot tartalmazó ablak bezárul, és emiatt az alkalmazás leáll.

Ugyanez el érhető úgy is, ha a *QtDesigner* ablakának alján kiválasztjuk a *Signals Slots Editort*, felveszünk abba egy új sort, és beírjuk a < *sender: pushButton, signal: clicked(), receiver: QuitWidget, slot: close()* > sort.

## Futtatás

A projekt kész, már csak futtatni kell. Bal alul található egy zöld háromszög ikon, ami fordítja és futtatja a projektet. A Ctrl+R billentyűkombináció szintén ugyanezt teszi.

# 2. Gombvadászat

Készítsünk el egy egyszerű játékot. Az alkalmazás felületén egy nyomógomb jelenjen meg, amelyikre ha rákattintunk, az egy véletlenszerű másik pozícióba ugrik. A cél a gomb minél többször történő megnyomása. Írjuk ki a felület alsó sorában folyamatosan azt, hogy eddig hány kattintásnál járunk.

# Projekt létrehozása

Hozzunk létre egy Qt Widget Application projektet a a QMainWindow-ból származtatva.

Az alkalmazás főablakát *ButtonHunt*-nak nevezzük. Így a felületnek lesz alul egy ún. státusz sora, ahová az aktuális kattintások számát kiírhatjuk. Helyezzünk el a *QtDesigner* segítségével egy nyomógombot (*QPushButton*) "PUSH ME" felirattal. Állítsunk be a felületnek egy értelmes minimális méretet (*minimumSize*), hogy a nyomógombnak legyen helye ugrálni.

Vegyünk fel a ButtonHunt osztályba egy privát adattagot (points) a sikeres kattintások számolásához.

## Eseménykezelés

Készítsünk eseménykezelőt a nyomógomb kattintásához. A nyomógomb új pozícióját a *setGeometry()*. metódussal állítjuk be, és a koordinátákhoz a véletlenszámokat a *qrand()* segítségével generáljuk. Ügyeljünk arra, hogy a gomb ne lóghasson le a felület központi területéről (ez a *centralwidget*). Ehhez szükségünk van a gomb és a központi terület magasságára és szélességére (*height, width*).

Növeljük meg eggyel a *points* értékét is, és ezt a főablak státusz sorába írjuk ki. A *QString:number()* konvertál számot sztringgé.

```
void ButtonHunt::on_pushButton_clicked()
{
    int w = ui->pushButton->width();
    int h = ui->pushButton->height();
    int x = ui->centralwidget->width() - w;
    int y = ui->centralwidget->height() - h;
    ui->pushButton->setGeometry(qrand()%x, qrand()%y, w, h);
    ++points;
    ui->statusbar->showMessage("Points: " + QString::number(points));
}
```

## Konstruktor

A konstruktorban inicializáljuk a véletlenszám generátort, amely használatához inklúdolnunk kell a QTime könyvtárat.

qsrand(unsigned(QTime::currentTime().msec()));

A points értékét nullára állítjuk, és megjelenítjük a főablak státusz sorában.

```
points = 0;
ui->statusbar->showMessage("Points: " + QString::number(points));
```

# Továbbfejlesztés

Egészítsük ki a programot azzal, hogy számolja és megjeleníti az eltelt időt, a program bezárásakor pedig kiírja, hogy átlagosan hányszor sikerült lenyomni a gombot másodpercenként.

| ButtonHunt                      | - 0                      | × |
|---------------------------------|--------------------------|---|
|                                 | PUSH ME                  |   |
|                                 | ■ buttonHunt ×           |   |
| Points: 6   Elapsed time: 7 sec | Pushes per seconds: 0.14 |   |

Szükségünk lesz egy *QTime* típusú privát adattagra, amivel az eltelt időt le lehet kérdezni. Használni fogunk egy időzítőt (*QTimer*, amelyet inklúdolni kell), hogy az elindítása után (*start()*) megadott időközönként küldjön egy *timeout()* szignált, amelyhez hozzáösszekötjük a státuszsor frissítését végző tevékenységet (ez az *updateStatusBar()* slot). Felüldefiniáljuk a ButtonHunt örökölt privát *closeEvent()* eljárását, amelyet a program bezárása vált ki.

```
class ButtonHunt : public QMainWindow
{
    Q_OBJECT
public:
    ButtonHunt(QWidget *parent = nullptr);
    ~ButtonHunt() override;
private slots:
    void on pushButton clicked();
    void updateStatusBar();
private:
    Ui::ButtonHunt *ui;
    int points;
    QTime _time;
    QTimer timer;
    void closeEvent(QCloseEvent *) override;
};
```

A konstruktorban a connect utasítással köthetjük össze az időzítő timeout() szignálját az updateStatusBar() slot-tal. Ez négy paramétert igényel:

- 1. Az objektum pointere, ami a szignált küldi: a mi esetünkben ez a timer objektum.
- 2. A kiváltott szignál SIGNAL(szignálnév) formában: SIGNAL(timeout()).
- 3. Az eseménykezelő slot tulajdonosának pointere: jelen példánkban this.
- 4. A slot, ami kezeli az eseményt SLOT(slotnév) formában: most SLOT(updateStatusBar()).

```
connect(&_timer, SIGNAL(timeout()), this, SLOT(updateStatusBar()));
_time.start();
_timer.start(1000);
```

Ezután (még mindig a konstruktorban) elindítjuk az időmérést és az időzítőt is. Az időzítő elindításakor a start metódus bemeneti paraméterének segítségével adjuk meg, hogy a *timeout()* szignált az időzítő másodpercenként (1000 milisec) emittálja.

A státuszsor frissítését végző updateStatusBar() metódust nemcsak az időzítő szignáljai váltják ki, hanem közvetlenül is meghívjuk az on\_pushButton\_clicked() metódusból. Ehhez ennek a metódusnak a korábbi verziójában az utolsó sort kell lecserélni az updateStatusBar() hívására. A time.elapsed az eddig eltelt időt adja meg.

A programbezárás eseménykezelőjének törzsében létrehozunk egy felugró üzenet-ablakot (*QMessageBox*), ami az eddigi sikeres kattintások számát (*points*) elosztja az eltelt másodpercek számával. (A üzenet-ablak használatához inklúdolnunk kell a *QMessageBox* könyvtárat.) Az üzenet-ablak felfüggeszti a programfutást, amíg le nem "okézzuk", így nem tud addig bezáródni a program, amíg tudomásul nem vesszük az eredményt.

A statisztika kiírásában két tizedesjegyet engedünk csak meg. Ezt a *QString::number()* statikus metódusban használt *f* kapcsoló kényszeríti ki.

Az időzítőt indíthatná egy nyomógomb a konstruktor helyett, amelyet a megnyomása után egyből láthatatlanná tennénk annak *setVisible(false)* metódusával, és az ugráló gomb ekkor válna láthatóvá (*setVisible(true)*). Ekkor ügyelni kell arra, hogy az alkalmazás bezárásakor felbukkanó üzenet-ablak szövege akkor is értelmes legyen, ha a játék még nem indult el, és ne végezzünk ekkor nullával való osztást. Ilyenkor írjuk ki inkább azt, hogy "The game has not started yet.".

## 3. Digitális órák különböző időzónákkal

Készítsünk egy olyan alkalmazást, amelyben több – különböző időzónákba eső – város pontos idejét lehet majd egyszerre megjeleníteni.

| Time Zones | - 🗆 X      |
|------------|------------|
| Budapest   |            |
|            | Wellington |

A megoldás érdekében először egyetlen digitális órát kijelző alkalmazást készítünk, majd lehetővé tesszük, hogy ilyenből négyet elhelyezhessünk egy másik alkalmazás felületén.

## Digitális óra projekt

A digitális óra alkalmazás (*digiClock*) osztályát most a *QWidget*-ből származtatjuk, és *DigiClock*-nak nevezzük, ennek kódjait tartalmazó fájlok neve pedig *digiclock* lesz.

| DigiClock | -   |   | × |
|-----------|-----|---|---|
|           | ۰ آ | ╗ | 1 |
|           | • ] |   |   |
|           |     |   |   |

A grafikus szerkesztővel (*QtDesigner*) felteszünk a felületre egy LCD kijelzőt (*QLCDNumber*). Az ablak méretét beállítjuk és rögzítjük. (Ez utóbbit el lehet úgy elérni, hogy a *maximumSize* és a *minimumSize* tulajdonságokat egyformára állítjuk.)

A *digiClock.h* fájlba inklúdoljuk a *QTimer* könyvtárat, és privát adattagként felveszünk egy hivatkozást egy időzítő (*QTimer*) objektumra. A *DigiClock* osztály *private slots* csoportjában elhelyezünk egy eseménykezelő eljárást: *showTime()*. Ennek feladata lesz az aktuális időt az LCD kijelzőn megjeleníteni.

A *DigiClock* konstruktorában kötjük az időzítőhöz a *showTime()* eseménykezelőt, és az időzítőt 1 másodperces tikkelésre kényszerítjük.

```
DigiClock::DigiClock(QWidget *parent) : QLCDNumber(parent)
{
    ui->setupUi(this);
    connect(&_timer, SIGNAL(timeout()), this, SLOT(showTime()));
    //a szignál és az eseménykezelő összekapcsolása
    _timer.start(1000); // az időzítő elindítása
```

A *showTime()* az aktuális rendszeridőt jeleníti (*display()*) meg az LCD kijelzőn. Ehhez a *digiClock.cpp* fájlba kell inklúdolni a *QTime* könyvtárat. Az órát és a percet elválasztó kettőspontot csak a páratlan másodpercekben jelenítjük meg. Ennek hatásaként a pontos idő kijelzésében a kettőspont másodpercenként villogni fog:

```
void DigiClock::showTime()
{
    QTime time = QTime::currentTime(); //aktuális idő lekérése
    QString text = time.toString("hh:mm"); //sztringgé alakítás
    if ((time.second() % 2) == 0) text[2] = ' '; // villogó elválasztó
    ui->lcdNumber->display(text); // megjelenítés
}
```

## Később felhasználható vezérlő készítése a digitális óra projektből

Készítsünk egy új projektet (*digiClock2*) az előző mintájára, de a létrehozáskor a *Generate form* mellől szedjük ki a pipát. (A felhasználói felületet most a kódból fogjuk megszerkeszteni.) A *DigiClock2* osztály őse a *QLCDNumber* osztály legyen azért, hogy később úgy tudjuk majd kezelni, mint egy általános LCD kijelzőt. Ezért a fej- és forrás fájlokban a *QLCDNumber* könyvtárat inklúdoljuk (a *QWidget* helyett).

A *DigiClock2* osztály deklarációja – az ősosztályától eltekintve – majdnem olyan, mint a *DigiClock* osztályé, csak tartalmaz egy időzónát mutató privát *int* típusú adattagot (*timeZone*), és annak a szetterét.

```
private:
    int _timeZone;
public:
    void setTimeZone(int t) { _timeZone = t;}
```

A *DigiClock2* osztály konstruktora az *ui->setupUi(this)* hívás helyett maga állítja be az ablak méretét (*resize()*) és nevét (*setWindowTitle()*). Az időzónát nullára inicializálja.

A *showTime()* metódus kódja abban tér el a *DigiClock* osztálybelitől, hogy az aktuális időhöz hozzáadja (*addSecs()*) az időzóna okozta eltérést is. Mivel az ősosztályunk most a *QLCDNumber*, ezért most a display metódust elég önmagában meghívni.

digiclock2.cpp:

```
#include "digiclock2.h"
#include <QTime>
DigiClock2::DigiClock2(QWidget *parent) : QLCDNumber(parent)
{
   setWindowTitle(tr(""));
   resize(150, 60);
   connect(& timer, SIGNAL(timeout()), this, SLOT(showTime()));
     //a szignál és az eseménykezelő összekapcsolása
    timer.start(1000); // az időzítő elindítása
   timeZone = 0;
}
void DigiClock2::showTime()
{
   QTime time = QTime::currentTime(); //aktuális idő
    QString text = time.addSecs(3600* timeZone).toString("hh:mm");
         //az időzóna szerinti aktuális idő sztringgé alakítása
    if ((time.second() % 2) == 0) text[2] = ' '; // villogó elválasztó
   display(text); // megjelenítés
```

## Az eredeti feladat megoldása

Most hozzáadunk a *digiClock2* projektünkhöz egy új felületet (*Form*), amire majd a *DigiClock2* típusú vezérlőkből négyet fogunk felpakolni.

File  $\rightarrow$  New File or Project...  $\rightarrow$  Qt  $\rightarrow$  Qt Designer Form Class

Válasszuk a Widget template-et, és ezután fogadjuk el a felajánlott beállításokat.

A felületen (*form.ui*) elhelyezzünk egy sima LCD kijelzőt. Ha erre jobbklikkelünk, és a *Promote to…* menüpontot választjuk, majd a *Promoted class name*-hez beírjuk a *DigiClock2*-t, akkor az *Add* gomb lenyomásával hozzáadhatjuk a választható vezérlők közé a *DigiClock2*-t, a *Promote* gomb lenyomásával pedig az LCD kijelzőnk egy *digiClock-*szerű kijelzővé válik.

Az újabb LCD kijelzők elhelyezése után a *Promote to >* már egyből felajánlja a *DigiClock2*-t. Az LCD kijelzőknek adjunk beszédes neveket, pl. lcdBudapest és lcdTokyo.

Tegyünk fel címkéket (*QLabel*) az egyes órák fölé, hogy lehessen tudni, melyik óra melyik városhoz tartozik. Ezekre duplán kattintva is lehet a bennük lévő szöveget módosítani.

Elrendezőkbe (Vertical és Horizontal Layout) szervezve az egyes vezérlőket elérhetjük, hogy a kijelzők pont egymás alá ill. mellé kerüljenek. Először az egy sorban lévőket külön-külön Horizontal Layoutokba helyezzük, majd az így létrejött négy elrendezőt egy Vertical Layout-ba tesszük. Egy elrendezőn belül drag-and-drop módszerrel lehet az egyes elemeket felcserélni. A különböző magasságok eléréséhez a Vertical Layout layoutStretch tulajdonságát kell csak átállítani a megfelelő arányszámokra.

A *Form* konstruktorában (*form.cpp*) beállíthatjuk az egyes városok időzónáit a *DigiClock2* szetterével. London órája hozzánk képest eggyel hátrébb (-1), Tokióé nyolccal (8), Wellingtoné tizeneggyel (11) előrébb jár.

```
Form::Form(QWidget *parent) : QWidget(parent), ui(new Ui::Form)
{
    ui->setupUi(this);
    ui->lcdTokyo->setTimeZone(8);
    ui->lcdLondon->setTimeZone(-1);
    ui->lcdWellington->setTimeZone(11);
```

Már csak azt kell elérni, hogy futtatásnál az új formunk jelenjen meg. Ehhez a main.cpp-t kell módosítani:

```
#include "form.h"
#include <QApplication>
int main(int argc, char *argv[])
{
    QApplication a(argc, argv);
    Form w;
    w.show();
    return a.exec();
}
```